## Mac Users:

Download and Install Java on Mac (I do recommend Java 8) If you asked for registration, go ahead and register an Oracle account, providing a real email <u>https://www.oracle.com/technetwork/java/javase/downloads/jdk8-downloads-2133151.html</u>

Download and Install Android Studio on Mac (includes Android SDK) <u>https://developer.android.com/studio/index.html</u>

Open installed Android Studio and finish the installation process.

|                                                                                                    | Android Studio Setup Wizard                                                                                                    |
|----------------------------------------------------------------------------------------------------|----------------------------------------------------------------------------------------------------|
| Downloa                                                                                                    | ding Components                                                                                                    |
| "Install Android SD<br>Installing Android<br>"Install Android SD<br>"Install Android SD<br>"Install Android SD<br>Preparing "Install<br>Downloading https:/<br>"Install Sources fo<br>"Install Sources fo<br>Parsing /Users/debe<br>Parsing /Users/debe | <pre>K Build-Tools 29.0.2 (revision: 29.0.2)" ready.<br/>SDK Build-Tools 29.0.2 (revision: 29.0.2)" complete.<br/>K Build-Tools 29.0.2 (revision: 29.0.2)" finished.<br/>Sources for Android 29 (revision: 1)".<br/>/dl.google.com/android/repository/sources-29_r01.zip<br/>r Android 29 (revision: 1)" complete.<br/>r Android 29 (revision: 1)" complete.<br/>r Android 29 (revision: 1)" complete.<br/>r Android 29 (revision: 1)" complete.<br/>r Android 29 (revision: 1)" finished.<br/>ers/Library/Android/sdk/build-tools/29.0.2/package.xml<br/>ers/Library/Android/sdk/emulator/package.xml<br/>ers/Library/Android/sdk/patcher/v4/package.xml<br/>ers/Library/Android/sdk/platform-tools/package.xml<br/>ers/Library/Android/sdk/platform-tools/package.xml<br/>ers/Library/Android/sdk/tools/package.xml<br/>o date.<br/>installer<br/>Pass!</pre> |
|                                                                                                    | Cancel Previous Next Finish                                                                                                    |

Set environment variables:

Info about zsh and bash and how to change your default shell <u>https://support.apple.com/en-gb/HT208050</u>

- If you are on Catalina, MacOS 10.15 or newer, you add your variables in .zprofile; your default shell in Terminal should be zsh. If you don't have .zprofile file, you need to create one under your home directory. To change to home directory, use cd ~ command in Terminal. To create .zprofile, use touch .zprofile command in your Terminal
- If you are on an older version of MacOS, you work with your .bash\_profile; If you don't have .bash\_profile file, you need to create on under your home directory. To change to home directory, use cd ~ command in Terminal. To create .bash\_profile, use touch .bash\_profile command in your Terminal

Open your .zprofile or .bash\_profile, by running **open -e <file\_name>** from your Terminal

To set HAVA\_HOME, add the following:

export PATH="/usr/local/bin:\$PATH" export JAVA\_HOME=\$(/usr/libexec/java\_home)

Video how to set JAVA\_HOME <u>https://www.youtube.com/watch?v=kTpkPu\_jjM</u> be careful if you are on Catalina (Mac OS 10.15), this video shows .bash\_profile, you do all the same in .zprofile

**To set Android variables** in a way they needed in this class and for work, in the same file add the following (copy-paste it):

export ANDROID\_HOME=~/Library/Android/sdk export ANDROID\_SDK\_ROOT=~/Library/Android/sdk export ANDROID\_AVD\_HOME=~/.android/avd export PATH=\${PATH}:\$ANDROID\_HOME/emulator:\$ANDROID\_HOME/tools:\$ANDROID\_HOME /platform-tools:\$ANDROID\_HOME/tools/bin

(Please note, the last export has its PATH on the new line; it this doc it doesn't fit the line but in your file, export and PATH should be on the same line. That's critical.)

Once you are done, save changes (command+s) in the file, and run the following from Terminal

source ~/.bash\_profile

or

source ~/.zprofile

Restart Terminal. Verify all went well by running the following from Terminal echo \$JAVA HOME

It should return the location of Java

## adb devices

It should return a message "List of devices attached"

Lastly, Install/Update Xcode https://apps.apple.com/us/app/xcode/id497799835?mt=12

# Windows Users:

Download and Install Java on Windows (I do recommend Java 8) https://www.oracle.com/technetwork/java/javase/downloads/jdk8-downloads-2133151.html

# Set JAVA\_HOME

<u>https://www.youtube.com/watch?v=rzto4yY3pVw</u> video how to do both - installing and setting up home

Download and install Android Studio (includes Android SDK) <u>https://developer.android.com/studio/index.html</u>

Install OEM USB Drivers (select the driver based on what Android phone you have) https://developer.android.com/studio/run/oem-usb

# Set ANDROID\_HOME

https://www.youtube.com/watch?v=S5wqTSuL3j4

**Note:** This video is posted to walk you through things like - how to get to Env variables on Windows, and where to edit them. **The actual order** of those should be like on the screenshot below.

There are four related to Android: \emulator, \platform-tools, \tools, tools\bin. Following this order is very important.

| C:\oraclexe\app\oracle\product\11.2.0\server\bin          | ^ | New       |
|-----------------------------------------------------------|---|-----------|
| C:\Users\sepia_bkbfipq\Downloads\WINDOWS.X64_193000_db_ho |   |           |
| C:\Program Files (x86)\Python37-32\Scripts\               |   | Edit      |
| C:\Program Files (x86)\Python37-32\                       |   |           |
| C:\Program Files (x86)\Common Files\Oracle\Java\javapath  |   | Browse    |
| %SystemRoot%\system32                                     |   |           |
| %SystemRoot%                                              |   | Delete    |
| %SystemRoot%\System32\Wbem                                |   |           |
| %SYSTEMROOT%\System32\WindowsPowerShell\v1.0\             |   |           |
| %SYSTEMROOT%\System32\OpenSSH\                            |   | Move Up   |
| C:\Program Files\Java\jdk1.8.0_201\bin                    |   |           |
| C:\Program Files (x86)\Brackets\command                   |   | Move Down |
| C:\Users\sepia\AppData\Local\Android\Sdk\emulator         |   |           |
| C:\Users\sepia\AppData\Local\Android\Sdk\platform-tools   |   |           |
| C:\Users\sepia\AppData\Local\Android\Sdk\tools            |   | Edit text |
| C:\Users\sepia\AppData\Local\Android\Sdk\tools\bin        |   |           |
| C:\Program Files\nodejs\                                  |   |           |
| C:\Program Files\nodejs\node_modules\npm\bin              |   |           |
| C:\Python27\                                              |   |           |
| C:\Work\apache-maven-3.6.0-bin\apache-maven-3.6.0\bin     |   |           |
|                                                           | * |           |

If you don't have PATH Variables set it:

- 1. Click the **Environment Variables** button.
- 2. Under **System Variables**, click **New**.
- 3. In the Variable Name field, enter either:

# PATH

4. In the **Variable Value** field, enter your SDK installation path:

C:\Users\USER\_FOLDER\AppData\Local\Android\Sdk\emulator;C:\Users\USER\_FOLDER\AppData\L ocal\Android\Sdk\platform-tools;C:\Users\USER\_FOLDER\AppData\Local\Android\Sdk\tools;C:\Use rs\USER\_FOLDER\AppData\Local\Android\Sdk\bin;%JAVA\_HOME%

| Inciable comes  |                                       |
|-----------------|---------------------------------------|
| variable name:  | PATH                                  |
| Variable value: | ita\Local\Android\Sdk\bin;%JAVA_HOME% |

Restart your computer. Verify all went well by running the following from command line

### echo %JAVA\_HOME%

It should return the location of Java

#### adb devices

It should return a message "List of devices attached"

#### Everyone:

Gmail Account YouTube Account Computer Screen Recorder: - Quicktime Player on Mac

- https://etc.usf.edu/techease/4all/getting-started/creating-screen-recordings-with-quicktim e-player/
- Windows 10 https://betanews.com/2019/01/14/windows-10-screen-recorder-ultility/
- Windows 7/8 https://www.awesomescreenshot.com/

Device Screen Recorder:

- Android: https://play.google.com/store/apps/details?id=com.hecorat.screenrecorder.free&hl=en\_U S
- iOS: iPhone X and above https://support.apple.com/en-us/HT207935
- Alternatively Quicktime Player on Mac https://etc.usf.edu/techease/4all/getting-started/creating-screen-recordings-with-quicktim e-player/

## Charles Proxy - do not download until asked by your instructor

https://www.charlesproxy.com/

Bonus: Uninstall Java on Mac

sudo rm -rf /Library/Internet Plug-Ins/JavaAppletPlugin.plugin

sudo rm -rf /Library/Java/JavaVirtualMachines/jdk-9.0.4.jdk/Contents

sudo rm -rf /Library/PreferencePanes/JavaControlPanel.prefPane

sudo rm -rf /Library/Java/Home

sudo rm -rf /Library/Java/MacOS

Note: this is uninstalling jdk-9.0.4.jdk version. You might have different.